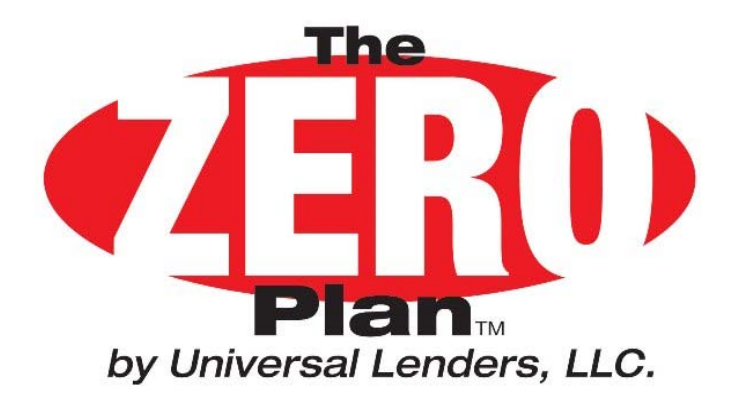

# **Training Presentation**

This presentation is meant for end users of the ZERO Plan program. The Training will include:

- Overview of the ZERO Plan process and how it differs from traditional 0% providers.
- Review of Dealer Fees and how they work.
- How to use the ZERO Plan Forms Builder.
- Funding Requirements.
- Common Problems
- Cancellations
- Dealership and Customer use of the ZERO Plan website

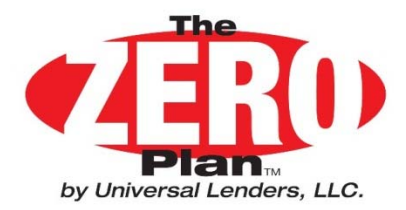

## WHAT IS THE ZERO PLAN®?

# AN ALL NEW 0% FINANCING PROGRAM FOR YOUR DEALERSHIP

• OBJECTIVE Increase Product Sales and Bottom Line, Not Just Replace Current 0% Providers.

**Drive Incremental Sales & Profits!** 

• GOALS Increase the Products Eligible for 0% Financing to Increase Total Profit.

**Preserve Profits by Reducing Cancellations** 

**Create a Dealer Friendly Platform** 

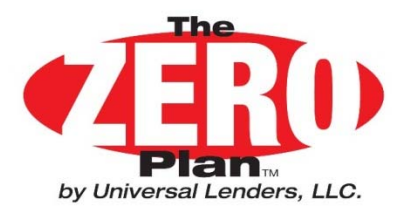

### **GWC Dealer Funding Process**

- F&I sells vehicle product(s) and completes ZERO Plan® Paperwork.
- Dealer sends GWC Warranty the Funding Packet. GWC will confirm that the Service Contract being financed is eligible for the vehicle. GWC will then transfer the paperwork to Universal.
- Upon Receipt of the Required Documents, Universal Lenders LLC will Send GWC the Cost of the GWC Warranty and the Dealer the Balance of the Proceeds Less Our Fee within 7 days.
- In the event of a loan default, Universal Lenders LLC will first cancel the GWC Warranty and apply the prorated refund of the GWC Warranty Cost paid by the Dealer. If a Balance still Remains Unpaid on the customer's Account Universal will contact the Dealership directly to request a refund. Claims will not be deducted from cancellations requested as a result of this program!

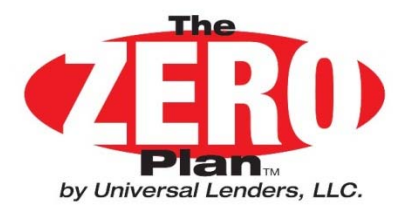

### **Fee Schedule**

| Remaining Coverage of<br>Automotive Policy | Min. Down<br>Payment<br>Required | Max Monthly<br>Repayment<br>Term Allowed | <u>Minimum</u><br>Amount to<br>Finance | Dealer Fee Calculated<br>as a % of the Unpaid<br>Balance |
|--------------------------------------------|----------------------------------|------------------------------------------|----------------------------------------|----------------------------------------------------------|
| 24 Month<br>Or Longer                      | 10%<br>10%                       | 12<br>18                                 | \$500.00<br>\$500.00                   | 13.0%<br>16.0%                                           |
|                                            |                                  |                                          | T                                      |                                                          |

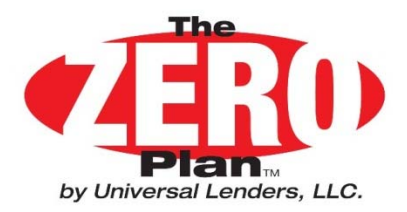

## **Getting Started**

### Load your ZERO Plan Dealer Tools CD

- Each Dealership will receive a ZERO Plan CD with loading instructions.
- Make Sure your Workstation has Adobe Reader 9.0 or higher.
   If not go to www.adobe.com/reader for your free download.
- Load the ZERO Plan CD on each workstation that will use the ZERO Plan.
- During installation a ZERO Plan folder will be added to the workstation's desktop.
- The ZERO Plan Forms Builder will also be added to the workstation's desktop. This program will create the ZERO Plan customer forms.

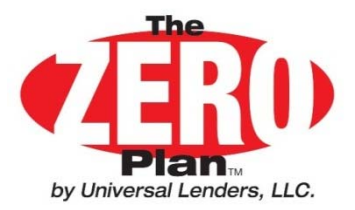

### ZERO Plan Dealer Tools Folder Contents

| 🖟 C:\Program Files\Universal Lend | lers LLC\ZERO Plan - Dealer Sales Tools                       |                    |                    |                         |                     | _ 🗆 ×     |
|-----------------------------------|---------------------------------------------------------------|--------------------|--------------------|-------------------------|---------------------|-----------|
| Computer + OS (C                  | C:) • Program Files • Universal Lenders LLC • ZERO Plan - Dea | ler Sales Tools 🔹  |                    | 🔻 🜆 Search ZERO P       | 'lan - Dealer Sales | ; Tools 👂 |
| File Edit View Tools Help         |                                                               |                    |                    |                         |                     |           |
| Organize 💌 Include in library 💌   | Share with 🔻 Burn New folder                                  |                    |                    |                         | 855                 | • 🚺 🕐     |
| 쑭 Favorites                       | Name ^                                                        | Date modified      | Date created       | Туре                    | Size                |           |
| 🧮 Desktop                         | 📔 Compute Sales Price Tool                                    | 3/18/2012 12:10 PM | 3/18/2012 12:10 PM | File folder             |                     |           |
| Downloads                         | 퉬 Create a Brochure                                           | 3/18/2012 12:10 PM | 3/18/2012 12:10 PM | File folder             |                     |           |
| 🕍 Recent Places                   | 퉬 Enrolling Dealer Clients                                    | 3/18/2012 12:10 PM | 3/18/2012 12:10 PM | File folder             |                     |           |
| 🚍 Libraries                       | 🔑 FACT Sheets                                                 | 3/18/2012 12:10 PM | 3/18/2012 12:10 PM | File folder             |                     |           |
| Documents                         | 🐌 Forms                                                       | 3/18/2012 12:10 PM | 3/18/2012 12:10 PM | File folder             |                     |           |
| J Music                           | 퉬 ZERO Plan Logos                                             | 3/18/2012 12:10 PM | 3/18/2012 12:10 PM | File folder             |                     |           |
| 📔 Pictures                        | 🔁 2011. 1 Dealership Reference Guide.pdf                      | 5/18/2011 1:59 PM  | 5/18/2011 1:59 PM  | Adobe Acrobat Document  | 851 KB              |           |
| 💾 Videos                          | 🔁 2011. 1 User Training Presentation.pdf                      | 8/18/2011 9:38 AM  | 8/18/2011 9:38 AM  | Adobe Acrobat Document  | 678 KB              |           |
|                                   | P 2011. 1 User Training Presentation.pptx                     | 6/10/2011 3:11 PM  | 6/10/2011 3:11 PM  | Microsoft PowerPoint Pr | 1,061 KB            |           |
| nomegroup                         | 🔁 2011.2 DLR Agreement-exh A requirements.pdf                 | 5/25/2011 10:02 AM | 5/25/2011 10:02    | Adobe Acrobat Document  | 16 KB               |           |

- Complete Dealership Reference Guide. Answers any and all questions concerning The ZERO Plan<sup>®</sup> from A to Z.
- 2011 ZERO Plan<sup>®</sup> terms and requirements. Contains the current guidelir to be used when pricing a product using 0% financing.
- A Forms Builder document which allows you to print the ZERO Plan customer forms from a PC to a laser printer bypassing the DMS system. Open the folder named "Forms"
- Current versions of the Note & Contract and Customer Payment Form a available should you run out of your forms supply. Open the folder named "Forms"
- A Training Presentation for employees who will be using the ZERO Plan<sup>®</sup>. Topics include printing forms, funding requirements, common problems, cancellations and availability of resources.

- FACT Sheets that answer all the common questions about The ZERO Plan<sup>®</sup>. Open the folder named "Fact Sheets"
- ZERO Plan<sup>®</sup> logos for use in promotional materials, dealer websites and brochures. Open the folder named "ZERO Plan Logos"
- A sales pricing program that will compute a vehicle service contract sales price if you enter the product cost and desired profit net of our fee. Open the folder named "Compute Sales Price Tools"
- Create a Dealer Brochure. Use this tool to customize a ZERO Plan<sup>®</sup> brochure to fit your needs or use as a proof to have the brochure professionally printed. Open the folder named "Create a Brochure"

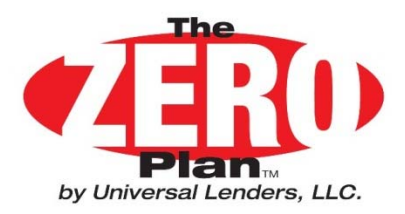

## **Printing Customer Forms** ZERO Plan Forms Builder - Top Portion

- Enter Customer Information
- Social Security Numbers are Required
- Enter Dealership Information: Refer to ZERO Plan Reference Manual to save this information to reduce data entry in the future.

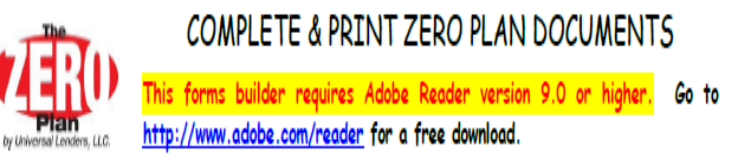

Fill in the following fields. When finished, press "Generate Form" at the bottom of the page.

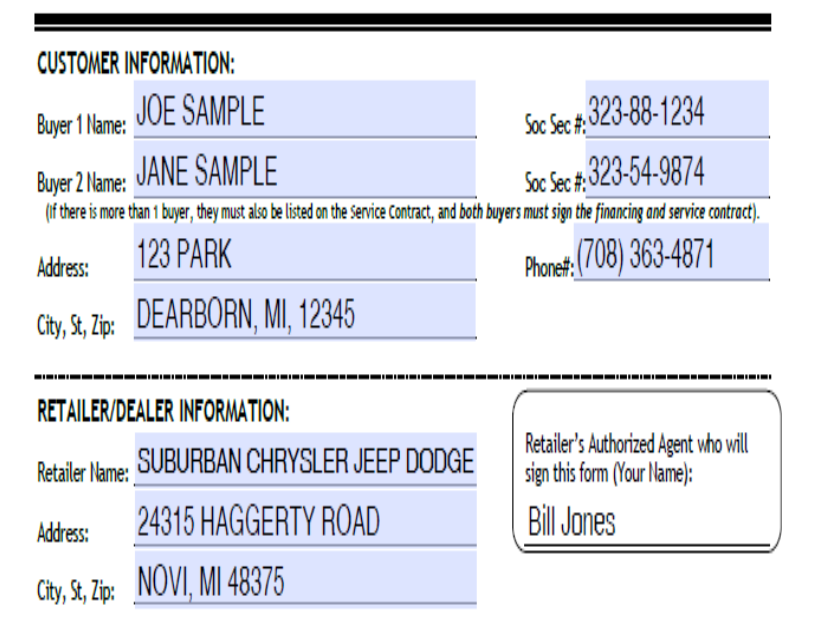

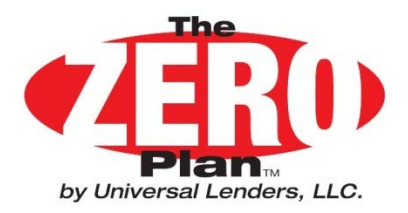

## **Printing Customer Forms** ZERO Plan Forms Builder – Middle Portion

- Enter Product Name. Separate Multiple Products with a Comma.
- Enter Policy #'s in the Same Order as the Products Separated by a Comma. If there is no Policy # enter "Applied For"
- Enter the Months/Miles of the Policy sold. If Multiple Products are Sold Enter the Policy with the <u>Shortest Time Period in Months</u>
- Enter Price & Tax(If Applicable).
- Down Payment displayed is the <u>Minimum</u> amount required. Larger down payments can be entered.
- Choose a Monthly Term.

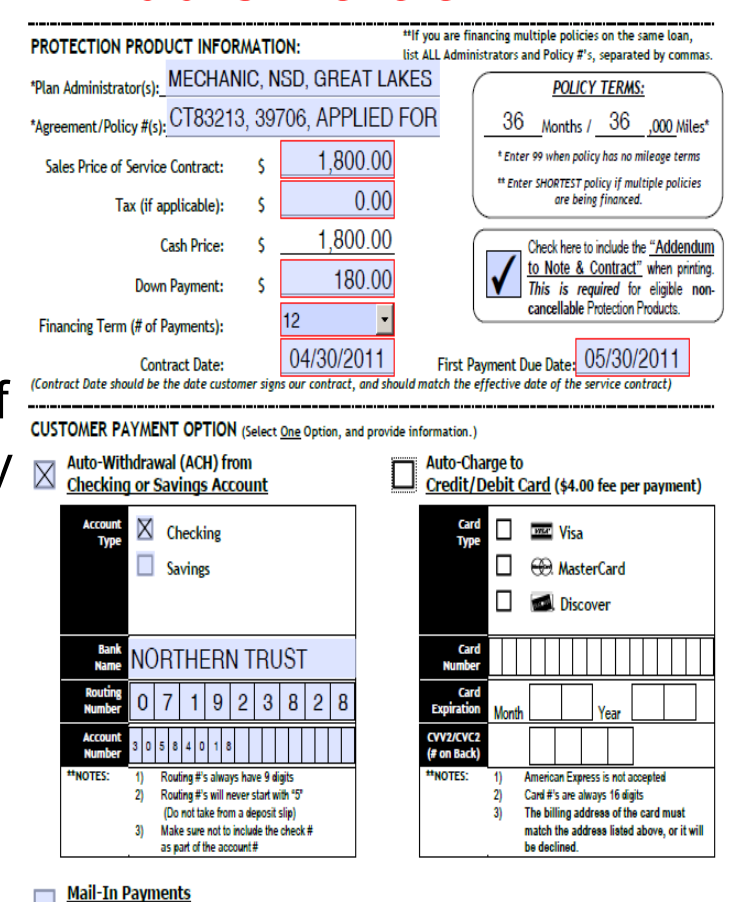

Customer will receive payment coupons upon activation

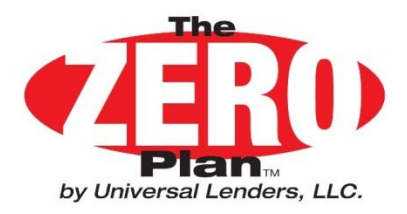

## **Printing Customer Forms** ZERO Plan Forms Builder – Middle Portion

- If any of the Products Financed are Non Cancellable Click on the Addendum to Note & Contract Box to create the Required Additional Form.
- The Contract Date Displays the Current Date. The First Payment Date can be Adjusted if Requested by the Customer Up to 45 days from the Contract Date.
- Choose One of 3 Customer Repayment Options by clicking the Box.
- For Credit Card and ACH Data Entry there are Format Checks Which will Catch Data Errors. Read Error Messages Carefully.

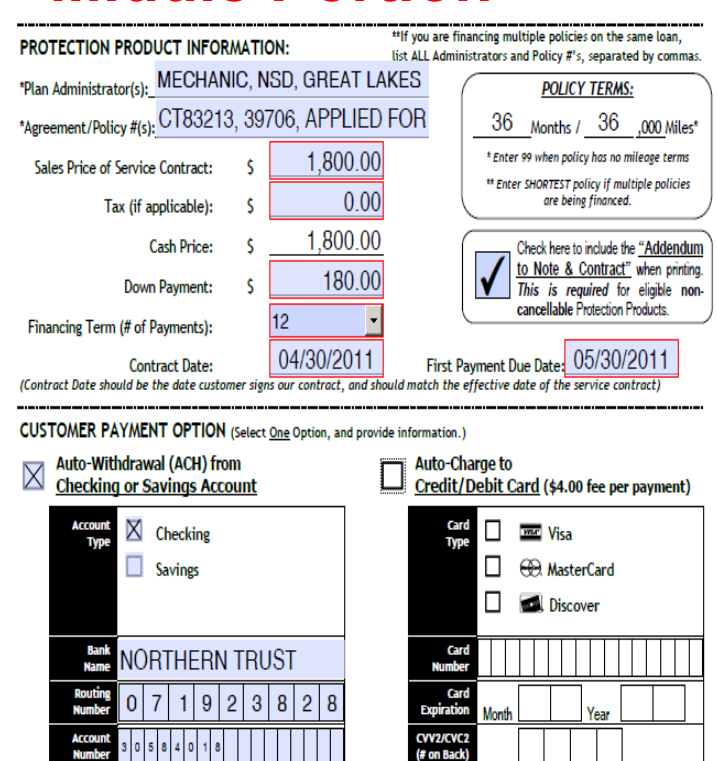

NOTES

American Express is not accepted

The billing address of the card must

match the address listed above, or it will

Card #'s are always 16 digits

be declined

Routing #'s always have 9 digits

Routing #'s will never start with "5"

(Do not take from a deposit slip)

Make sure not to include the check #

Customer will receive payment coupons upon activation

as part of the account #

Mail-In Payments

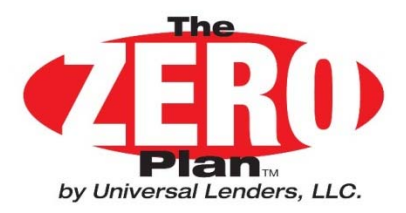

## **Printing Customer Forms** ZERO Plan Forms Builder – Bottom Portion

- When you have completed all the Data Entry click on the "Generate Form" box to populate the forms fields.
- If you Wish to Start Over Click on the "Clear All Fields" box to clear the Form.
- Once Forms are Generated Scroll Down to see the Actual Forms Completed with Your Entries. Check for Errors.
- If There are no Errors click on the "Print" Button on the Tool Bar. 3 sets of Forms Will be Printed on Plain Paper.
- When you exit the Forms Builder you will Be asked if you want to Save the Document.
   <u>Do Not Save the Document!</u>

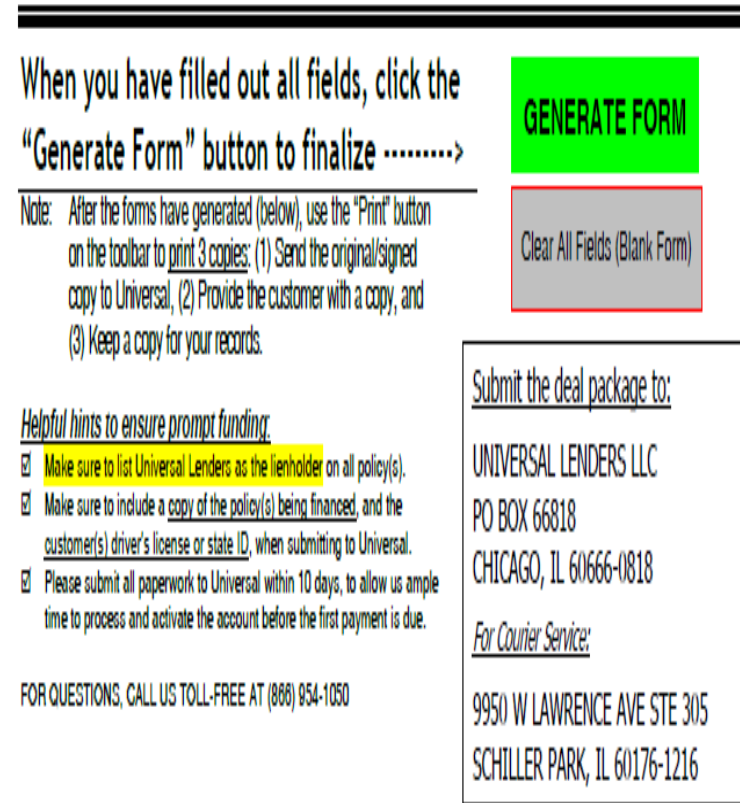

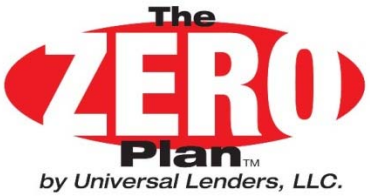

## **Printing Customer Forms**

## Sample Note & Contract

| Xs(To be inserted by Universal)                                                                                                    | NOTE AN<br>Peri                                                                         | ND CONTRAC'                                                                                                    | r                                                                                                    | UL Rev 1/11                                                                                                    |                                                                                                    |  |
|----------------------------------------------------------------------------------------------------|-----------------------------------------------------------------------------------------|----------------------------------------------------------------------------------------------------|----------------------------------------------------------------------------------------------------|----------------------------------------------------------------------------------------------------|----------------------------------------------------------------------------------------------------|--|
| Purchaser of Product ("Buyer")<br>JOE SAMPLE                                                                                                    | Seller of Pr<br>SUBURBAN CHR                                                            | roduct ("Retailer"<br>NASLER JEEP                                                                                                    | ) Pro                                                                                                    | otection Product (                                                                                                    | "PP") Information<br>CREAT LAKES                                                                                        |  |
| NAME<br>123 PARK                                                                                                    | 24315 HAGGERTY ROAD CT83213, 39706, APPLIED                                             |                                                                                                    |                                                                                                    |                                                                                                    | APPLIED FOR                                                                                                    |  |
| DEARBORN, MI 12345                                                                                                    | MOVI,<br>an                                                                             | MI 48375                                                                                                    |                                                                                                    | AURORMONT NUMBE                                                                                                    | SLOP PEODUCT                                                                                                    |  |
| 323-88-1234 : 323-54-5874<br>ROCALISECRETY#<br>(708) 343-4871<br>HOMETHORE#                                                                                  | ANNUAL<br>PERCENTAGE<br>RATE<br>The cost of your-<br>credit as a yearly<br>rela.        | FINANCE<br>CHARGE<br>The dolar amount<br>the credit will cost<br>you.                                                                                                    | AMOUNT<br>FINANCED<br>The amount of credit<br>provided to you or on<br>your behalf.                                                                                       | TOTAL OF<br>PAYMENTS<br>The amount you will<br>have paid after you<br>have made all pay-<br>ments as scheduled.                        | TOTAL SALE<br>PRICE<br>The total cast of your<br>purchase on credit,<br>including your down<br>payment of:<br>\$ 181.00 |  |
| Cash Price \$ 1810.00<br>Amount paid to Administrator on your behalf.                                                                                        | 0.00 %                                                                                  | \$0.00                                                                                                    | \$ 1629.00                                                                                                    | \$ 1629.00                                                                                                    | \$ 1810.00                                                                                                    |  |
| (Retailer may retain a portion of this amount.)                                                                                                    | Your Payment Schedul                                                                    | ie will be:                                                                                                    |                                                                                                    |                                                                                                    |                                                                                                    |  |
| Salas Tay autom 0.00                                                                                                    | # of Payments                                                                           | Payment Amount                                                                                                    |                                                                                                    | When Payments are Du                                                                                                    | e                                                                                                    |  |
| Down Payment - 181.00<br>Amount Financed = 1629.00                                                                                                    | 12<br>Security: Yo                                                                      | \$135.75                                                                                                    | Monthly, starting                                                                                                    | 05/30/<br>fa getik data tend teated do<br>with the 30 days after the is<br>oduct being purchased, an                                   | / 2011<br>on, ten you fist peyment<br>de you digs the contract<br>by unexamed premiums                                  |  |
| (Unput Bearson of Cesh Prior)<br>To contact Universal Lenders LLC<br>with questions about this contract or<br>your payments, call Toll Free:<br>866-954-1050 | ar<br>Late Charge: If e<br>Propayment: If y<br>Estimates: All<br>See your contract term | other interests in the Prot<br>a payment is received more<br>refer of: 1) 5% of the inste<br>you pay of early, you will<br>in umerical disclosures, en<br>a below for any additional | ection Phoduct, and any p<br>a than 10 days after the<br>diment payment, or 2) \$1<br>not have to pay a penalty<br>cept the amount of late of<br>information about non-pe | roceads or refunds for ea<br>scheduled payment date,<br>0.00 (or the maximum am<br>harge, are estimates.<br>syment, default, and refun | ty cancellation thereof.<br>you will be charged the<br>cust permitted by inv).<br>do.                                   |  |

Note: Finance Charge May Display Negative Pennies Due to Rounding Problems

| PPCMIDE TO FAY: Buyer has paid Solier the Does Peyn<br>show, bysher with any additional deinquency charges or servic<br>the account. (A complete lating of customery services these may be<br>admixed payment is not neolesed within 10 days of the due table<br>greater. As a countery provided by Uniternal to Editionian registree<br>and mail a set of Installment payment coupons to Buyer upon | ent shown is the encourts at this shown. Boyer agrees to pay the<br>in free that may be measured. It) parsumit to the providence of the A<br>or atteined than Universal it would be the carocylam could. Boyer<br>in, then Universal it may impose a tile parally in the amount of the<br>A Universal its and the conventions mayorement options being<br>account activation. Universal does not mail monthly statements                                                                                                    | remaining urpsid baince according to the payment schedule<br>greanent, or 2) as provided to effect repayment or senvicing of<br>all make all entrolly payments when due to Universe. If any<br>percent of the payment amount or Hitsen dollars, whichever is<br>a first payment option is selected, Universal will generate<br>s.) |  |
|----------------------------------------------------------------------------------------------------|----------------------------------------------------------------------------------------------------|----------------------------------------------------------------------------------------------------|--|
| Perment Option # 1 : > AUTHORIZATION FOR A (<br>Buyer authorizes Universal is instruct Buyer's francial institution to<br>the "Automatic Peyments" provisions attached terreto). This aut<br>received written notification of termination from Buyer's time to all                                                                                                    | CH DIRECT DEBIT ◀ (ACH from Checking or Savings Acco<br>o make the applicable number of consecutive monthy payments, In the<br>hority will remain in effect until the Note & Contract is paid-in-full, I<br>w measurable opportunity is ad on such reflection.                                                                                                    | sunt Checking Savings<br>he snourbi and at the times set forth above (and as outlined in<br>logether with applicable charges if any, or until Universal has                                                                                                    |  |
| Name of Bank                                                                                                    | Bank Routing # Accos                                                                                                    | unt#                                                                                                    |  |
| Permet Option #2: > AUTHORIZATION FOR CI Boye subortion University to make the application number of co- culture in the Xutomic Prynemic Provision attached hereic), he received withen rollfaction of termination from Bayer in time to Credit / Debit Card #  NOTICE TO THE BUYER: 1. DO NC exact copy of the agreement you sign. 3. Under under certain conditions a partial refund of the fin    | REDIT OR DEBIT CARD PAYMENT -     \$44.00       mecubie northy darges to the Suye's creditivet and bletche bit his sub-trait with mentin in direct all the blets & Contract to perform the blets & Contract to perform the sub-trait of the sub-trait of | per payment Convenience Fee)<br>iss, is the encode and at the times set for these (and an<br>ord), topen with update dragss for, or will Universe<br>                                                                                                    |  |
| Buyer agrees to the terms and conditions of this agreement, including the provisions attached hereto as Exhibit A. By the signature(s) below,<br>Buyer(s) acknowledge receipt of a completed copy of this contract.                                                                                                    |                                                                                                    |                                                                                                    |  |
| Buyer Signature                                                                                                    | Co-Buyer Signature                                                                                                    |                                                                                                    |  |
| SELLER'S SIGNATURE                                                                                                    | Salesperson Name                                                                                                    | DATE                                                                                                    |  |
| NOTICE TO BUYER: FURTHER PROVISIONS ON EXHIBIT A                                                                                                    |                                                                                                    |                                                                                                    |  |

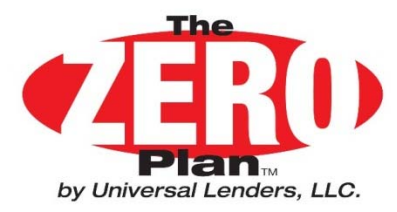

### **Printing Customer Forms Sample Exhibit A**

#### EXHIBIT A – PROVISIONS TO NOTE AND CONTRACT

UL Rev 10/15

LATE CHARGE: Unless Universal has received a written cancellation notice from Bayer, Seller or Administrator, if any installment payment is not received within 10 days of the due date.

LATE CHARGE: Unless Unlessed has received a writes canceletion notice from Bayer, Seler or Administrator, if any installment payment is not received within 10 days of the due date, Unlessed may impose a late darge in the associat of the partner of the payment annot or filtern obligs, whichever is greater. DEFAULT and CANCELLATION BY UNLESSEL. If Row shall be install on the association within 30 days of the due date, or if Bayer shall default in the payment or performance of any date shapeton or individual and the Unlesses of the association is an associated by the shapeton or individual of the origination of the Bayer shall default in the payment or performance of any date shapeton or individual and the Unlesses of the association is an associated by the same share the payment or of Bayer shall default in the payment or performance of the PP in the Bayer's name. We act or inciden by Universal or its exployees shall be construed to write any default or its great date with the PP. 2 in the bayer of default, and to receive an additional great period with respect to any default for balance to make a date impacts for the payment bayers and and the Universal its analysis. Bayer hereby innoceably apoint with negative to an an analysis of the order date payment and the PP. 2 in the bayer of a date the shapeton and the PP. 2 in the bayer of the same of the same has a date the payment and the the PP. 2 in the bayer of the same has a date the the payment and the the PP. 2 in the bayer in the same the same pay in the bayer must ablaque and the Default pay and the same that the PP. 2 in the same pay in the bayer must ablaque payment and the same pay in the bayer must ablaque payment and the same pay in the bayer must ablaque payment and the same pay in the bayer must ablaque payment and the same payment and the same pay in the bayer and the payment the the payment and the payment ablace and the same payment and the payment bayer ablace and the payment bayer ablace and the payment ablace and the payment ablace and the p

Universal and applied to the account balances as outlined in the provision above, 2) the payment schedule shall not careful and pay with continue to pay and accounter may control or territoria may remaining there are under the schedule schedule s

atomicy measure of the anti-outer environment of any processor or one context. MISCLLARE/CUS: The content and formed of this agreement have been adopted to provide Buyer with important information in a clear and familiar form, and their use does not imply that any particular federal or state have institute of this agreement have been adopted to this agreement or the transaction. It contemplates. Selie's signature on this Agreement, or the subsequent complation of any particular proceeds advanced by Universit to Salie's under this Agreement, contextus are assignment for the transaction. The Agreement between any Contextus and Salie's advanced and the Agreement between any Contextus and Contextus and Contextu

Notice to California Residents: If manied, you may execute this agreement separately as an individual. Notice to Chio Residents: The Chio Isse against doctimization require that all orotitors nate costl capably available to all credit worthy customers, and that credit reporting agencies maintain separate costl histories on each individual ignorequest. The Chio Cell Rights Constrained administra that have. Notice to Permetyhemia Hanklents: Any holder of the consume credit costed to subject to all cleans and defenses which the debter could asset against the selent of the goods and services obtained paramethemistor with the proceeds have.) Recovery hermatenetic by the debter list and obtained and additional hermits of the flow the proceeds have.)

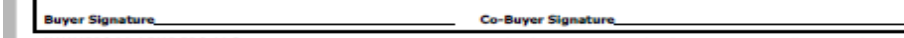

UNIVERSAL LENDERS LLC + PO BOX 4179 + OAK PARK, IL 60803 + (866) 954-1050 + Fax (773) 889-4508 + www.the-zero-plan.com

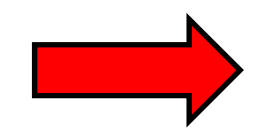

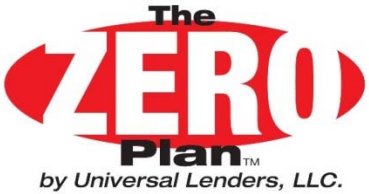

## **Printing Customer Forms** Funding Checklist & Accounting

Note: This form is not required for funding. It is an internal form to be used to help the dealership account for the transaction and include the proper documents when funding is requested.

#### FUNDING CHECKLIST & FINAL ACCOUNTING

| DATE: Seller/Deale                                                                                                    | er:                                                                                                    |
|----------------------------------------------------------------------------------------------------|----------------------------------------------------------------------------------------------------|
| Buyer(s):                                                                                                    |                                                                                                    |
| Product(s) Sold                                                                                                    | Sale Price Cost Profit                                                                                                    |
|                                                                                                    | ==                                                                                                    |
|                                                                                                    | ==                                                                                                    |
|                                                                                                    | •=                                                                                                    |
|                                                                                                    | ••                                                                                                    |
|                                                                                                    | ==                                                                                                    |
| PRODUCT TOTALS :                                                                                                    | *                                                                                                    |
|                                                                                                    | "Sale Price Totats must match Cash Price lated on Payment Plan                                                                                                    |
| FINAL ACCOUNTING                                                                                                    |                                                                                                    |
| Amount Financed :                                                                                                    | Amount Financed : +                                                                                                    |
| Zero Plan" Fee: ()                                                                                                    | Down Payment : +                                                                                                    |
| Due From Zero Plan: =                                                                                                    | Zero Plan" Fee : (                                                                                                    |
| Customer Down Pmt                                                                                                    | Tours to be Daid                                                                                                    |
| Retained by Dealer +                                                                                                    | Taxes to be Paid : (                                                                                                    |
| TOTAL Dealer Cash<br>Received =                                                                                                    | TOTAL PROFIT :                                                                                                    |
| FUNDING                                                                                                    |                                                                                                    |
| Funding contracts that meet our requirement will be paid ou<br>missing information, or do not meet program requireme<br>all problems are corrected. | it within 7 business days of our reseipt. Contracts that contain erro<br>ints will require additional time to process and may not be paid u                                                                                                    |
| REQUIRED DOCUMENTS FOR FUNDING:                                                                                                    |                                                                                                    |
| Universal Lenders Copy of Note & Contract                                                                                                    | It (Payment Plan). "Note that the "Customer" and "Dealer" copy of web generic<br>Relationship and the second second second second second second second second second second second second second<br>second second second second second second second second second second second second second second second second<br>second second second second second second second second second second second second second second second second<br>second second s |
| Exhibit A to Note & Contract (Page 2 Addition                                                                                                    | onal Provisions) with customer signature.                                                                                                    |
| Copies of ALL products/policies being finan                                                                                                    | ced                                                                                                    |
|                                                                                                    |                                                                                                    |
| SEND FUNDING PACKAGE WITHIN 10 DAYS                                                                                                    | UP SALE TO: UNIVERSAL LENDERS LLC                                                                                                    |
| For guestions, help or inquiries: Call us at (8                                                                                                    | 866) 954-1050 OAK PARK, IL 60301-1050                                                                                                    |
| Most questions can be answered by                                                                                                    | visiting our website at www.The-Zero-Plan.com                                                                                                    |
| CHECKLIST (to ensure prompt fundin                                                                                                    |                                                                                                    |
| You have included copies of <u>ALL</u> products/policies being fin                                                                                  | nanced AND UNIVERSAL LENDERS IS LISTED AS LIENHOLDER ON EA                                                                                                    |
| FORM or APPLICATION including non-cancellable produc                                                                                                | <u>ds.</u><br>3 an Daramari Dian Nata & Cambrad                                                                                                    |
| You have included a copy of the Buver(s) Photo ID                                                                                                   | : on Payment Plan Note & Contract                                                                                                    |
| Vou have listed the Buyer(s) Social Security Number on the Pay                                                                                      | yment Plan                                                                                                    |
| Making sure that we have the correct address and phone # will                                                                                       | help reduce your cancellations & chargebacks due to non-payment!                                                                                                    |

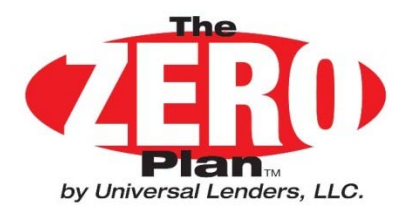

### FUNDING REQUIREMENTS

The following documents need to be included in the Funding Package for payment to be made to the selling dealer:

- 1. ZERO Plan Note & Contract
- 2. ZERO Plan Exhibit A to Note & Contract
- 3. Copy of Customer Photo ID
- 4. Goldenrod Lien Holder Copy of Service Contract Form being Financed.
- 5. Original White Copy of Service Contract Form being Financed.
- 6. If the Balance to Finance on the ZERO Plan Contract minus our fee is less than the cost of the Service Contract then <u>a check for the difference (made out to GWC</u> <u>Warranty)must be included</u>

Send The Above Documents to: GWC Warranty Corporation P.O. Box 7900 Wilkes-Barre, PA 18773

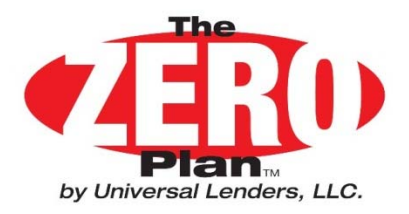

## Common Document Problems

- Universal Lenders not listed as Lien holder on Policy
- Sold Date on Policies not the Same as ZERO Plan Note & Contract Date
- Missing Social Security Number
- Funding Packet Needs to be Sent out Within 10 days of Contract Date to Insure Enough Time for Customer's First Payment Date.
- Proper Copies of GWC Warranty Application not included.

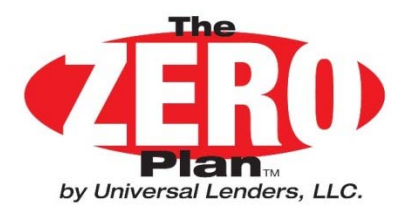

## Save A Deal Program

In an effort to enlist the dealership's help in collecting customer funds to avert a cancellation and profit chargeback Universal developed the following program:

- On the 20<sup>th</sup> day of Delinquency Universal will send the customer a "Cure" letter stating that unless the past due balance is paid within 10 days the financed policy(s) will be cancelled
- This letter is mailed Certified-Signature Required and regular mail.
- That same day Universal will fax a copy of the "Cure" Letter to the designated Save A Deal employee at the dealership. This designated employee was chosen at the time of enrollment.
- The designated employee will make sure the appropriate person at the dealership gets the "Cure" Letter so that a phone call can be made to the customer requesting payment.

### Save A Deal saves 75% of all customers who reach 20 days Delinquent!

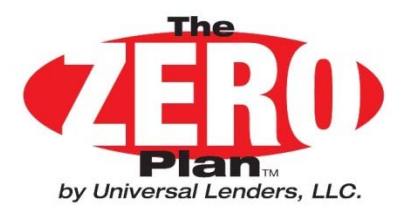

## **Customer Cancellation**

## Customer Request to Cancel Financed Products(for States that allow Cancellations):

This request would be handled following the same procedure the Dealer has used in the past. The customer would need to prove that their obligation to Universal Lenders as the lien holder has been PAID in order to have a refund check issued in their name only. If a balance is still due to Universal Lenders then a check will be issued to Universal Lenders for the customer balance amount and the remainder of the refund will be issued to the customer directly.

### **Universal Request to Cancel Financed Products due to Default:**

In the event our collection efforts fail and it is necessary for Universal Lenders to request cancellation a fax will be transmitted to a designated person at the Dealership to begin this process. A sample of the Fax will be displayed on the next slide.

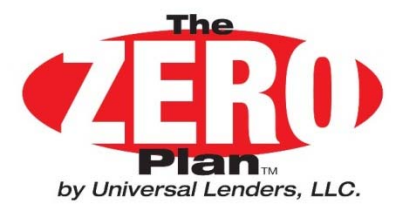

### **Sample Cancellation Request**

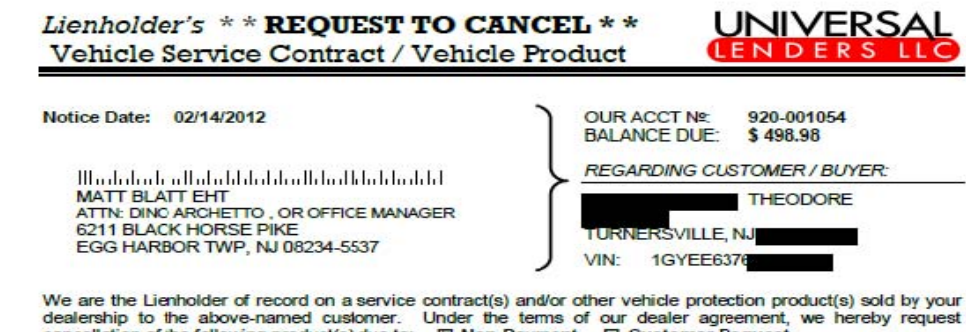

fter Aug-11)

CONTROL MARCHARCOC

cancellation of the following product(s) due to: INNO-Payment Customer Request

| Driginal Sale / Financed Date: 02/02/2011                                                                                                    |                                                                                                    | Canc                                                                                                    | Cancellation Effective Date:                                                                                                    |                                                                                                    |                                                                                                    | 02/14/2012                                                                                                    |
|----------------------------------------------------------------------------------------------------|----------------------------------------------------------------------------------------------------|----------------------------------------------------------------------------------------------------|----------------------------------------------------------------------------------------------------|----------------------------------------------------------------------------------------------------|----------------------------------------------------------------------------------------------------|----------------------------------------------------------------------------------------------------|
| Product<br>Administrator                                                                                                    | Policy/Contrac<br>Number                                                                                                    | t                                                                                                    | Term<br>(Mos)         Effer<br>Data           60         02/02                                                                                                    |                                                                                                    | ive<br>e                                                                                                    | Purchase<br>Price                                                                                                    |
| AGW/COMPASS                                                                                                    | LSC-090163                                                                                                    |                                                                                                    |                                                                                                    |                                                                                                    | 2011                                                                                                    | 1995.0                                                                                                    |
|                                                                                                    |                                                                                                    |                                                                                                    | Ca                                                                                                    | sh Price                                                                                                    | s                                                                                                    | 1955.00                                                                                                    |
|                                                                                                    |                                                                                                    |                                                                                                    | S                                                                                                    | ales Tax                                                                                                    | + \$                                                                                                    | 0.00                                                                                                    |
|                                                                                                    | Down                                                                                                    | Payment (re                                                                                                    | tained by                                                                                                    | (dealer)                                                                                                    | - \$                                                                                                    | 339.00                                                                                                    |
|                                                                                                    |                                                                                                    | 4                                                                                                    | mount F                                                                                                    | inanced                                                                                                    | = \$                                                                                                    | 1755.6                                                                                                    |
| Please cancel each of the above product(s) with 1<br>product according to the policy provisions. Pleas<br>Universal Lenders, and refunds should be pro-rate<br>2 ACCOUNT INFORMA                                                                                                    | he Administrator as per your normal<br>is note that your desler agreement i<br>ad by time only. <u>Universal Lenders do</u>                                                                                                    | procedures. Refund<br>requires you to disre<br>ses not know the mile                                                                                                    | gard the effe                                                                                                    | ly calculated or<br>ct of mileage w<br>ne of cancellatio                                                                                  | n the unearne<br>hen calculati<br>20.                                                                            | d purchase price of th<br>ng the amount owed t                                                                                                    |
| Please cancel each of the above product(s) with 1<br>product according to the policy provisions. Pleas<br>Universal Lenders, and refunds should be pro-rate<br>2. ACCOUNT INFORM/                                                                                                    | the Administrator as per your normal<br>ise note that your dealer agreement<br>of by time only. <u>Universal Lenders do</u>                                                                                                    | procedures. Refund<br>requires you to disre-<br>ses not know the mile<br>R BALANCE                                                                                                    | s are general<br>gard the effe<br>tage at the tir                                                                                                    | ly calculated or<br>ct of mileage w<br>ne of cancellation                                                                                 | n the uneame<br>then calculation                                                                                 | d purchase price of th<br>ng the amount owed t                                                                                                    |
| Please cancel each of the above product(a) with 1<br>product according to the paicy provisions. Pleas<br>Universal Lenders, and refunds should be pro-rate<br>2. ACCOUNT INFORMA<br>Opening Balance<br>Datamate Renet and                                                                                                    | the Administrator as per your normal<br>is note hat your dealer agreement.<br>Is by time only. <u>Universal Lenders de</u><br>ATION — CUSTOME<br>1795.65                                                                                                    | procedures. Refund<br>requires you to disre<br>zes not know the mile<br>R BALANCE<br>Outstandin                                                                                                    | is are general<br>gand the effe<br>tage at the time<br>gang Late F                                                                                                    | ly calculated or<br>ct of mileage w<br>ne of cancellation<br>ees<br>Charges                                                               | n the uneame<br>then calculation.<br>+                                                                           | d purchase price of thing the amount owed to                                                                                                    |
| Please cancel each of the above product(s) with 1<br>product according to the paicy provisions. Pleas<br>Universal Lenders, and refunds should be pre-rate<br>2. ACCOUNT INFORM/<br>Opening Balance<br>Payments Received<br>Feese/Charness Paid on Account                                                                                                    | he Administrator as per your normal<br>is note hat your dealer agreement<br>of by time only. Universal Lenders of<br>ATION - CUSTOMET<br>1795.65<br>- 1361.67<br>+ 15.00                                                                                                    | procedures. Refund<br>requires you to disre-<br>ses not know the mile<br>R BALANCE<br>Outstandin<br>Outstandin                                                                                                    | is are general<br>gand the effe<br>tage at the tir<br>gang Late F<br>ing Other                                                                                                    | ly calculated or<br>ct of mileage w<br>ne of cancellation<br>ees<br>Charges                                                               | n the uneame<br>when calculati<br>an.<br>+<br>+                                                                  | d purchase price of thing the emount owed to 10.0 40.0                                                                                                    |
| And the second second sec                                                                                                    | and provided the second state of the second state                                                                                                    |                                                                                                    |                                                                                                    |                                                                                                    |                                                                                                    |                                                                                                    |
| Pleas                                                                                                    | he Administrator as per your normal<br>se note that your dealer agreement (                                                                                                    | procedures. Refund<br>requires you to disre                                                                                                    | is are general<br>gard the effe                                                                                                    | ly calculated or<br>ct of mileage w                                                                                                    | n the uneame<br>then calculati                                                                                   | d purchase price of the<br>ng the amount owed to                                                                                                    |
| Please cancel each of the above product(s) with the<br>product according to the policy provisions. Please<br>Universal Lenders, and refunds should be pro-rate<br>2. ACCOUNT INFORMA                                                                                                    | he Administrator as per your normal<br>is note hat your design agreement i<br>id by time only. <u>Universal Lenders dr</u>                                                                                                    | procedures. Refund<br>requires you to disre-<br>ses not know the mile<br>R BALANCE                                                                                                    | and the effe                                                                                                    | ly calculated or<br>of of mileage w<br>ne of cancellation                                                                                 | n the unearne<br>ihen calculati<br>20.                                                                           | d purchase price of the<br>ng the amount owed to                                                                                                    |
| Please cancel each of the above product(s) with I<br>product according to the paicy provisions. Pleas<br>Universal Lenders, and refunds should be pro-refe<br>2. ACCOUNT INFORM/<br>Opening Balance<br>Payments Received                                                                                                    | he Administrator as per your normal<br>e note hat your dealer agreement<br>d by time only. <u>Universal Lenders do</u><br>ATION - CUSTOMEI<br>1795.65<br>- 1361.67                                                                                                    | procedures. Refund<br>requires you to disre<br>zes not know the mile<br>R BALANCE<br>Outstandin<br>Outstandin                                                                                                    | is are general<br>gand the effe<br>tage at the tir<br>gang Late F<br>ing Other                                                                                                    | ly calculated or<br>ct of mileage w<br>ne of cancellation<br>ees<br>Charges                                                               | n the unearne<br>ihen calculati<br>20.<br>+<br>+                                                                 | ed purchase price of the<br>ng the amount owed to<br>10.0<br>40.0                                                                                            |
| Please cancel each of the above product(s) with the<br>product according to the paicy provisions. Pleas<br>Universal Lenders, and refunds should be pro-rete<br>2. ACCOUNT INFORM/<br>Opening Balance<br>Payments Received<br>Fees/Charges Paid on Account<br>Current Principal Balance                                                                                                    | he Administrator as per your normal<br>te note hat your dealer agreement.<br>Id by time only. <u>Universal Lenders de</u><br>ATTON - CUSTOMET<br>1795.65<br>- 1361.67<br>+ 15.00<br>= 448.98                                                                                                    | Procedures. Refund<br>requires you to disre-<br>ses notknow the mile<br>R BALANCE<br>Outstandin<br>Outstandin<br>**TOTALE                                                                                                    | are general<br>gand the effe<br>tage at the tin<br>gang Late F<br>ng Other<br>BALANC                                                                                                    | ly calculated or<br>ct of mileage w<br>ne of cancellation<br>ees<br>Charges<br>E DUE                                                      | n the uneame<br>den calculati<br>20.<br>+<br>+<br>+                                                              | d purchase price of the<br>ng the amount owed to<br>10.0<br>40.0<br>498.9                                                                                    |
| Please cancel each of the above product(s) with I<br>product according to the platy provisions. Pleas<br>Universal Lenders, and refunds should be pro-rate<br>2. ACCOUNT INFORM/<br>Opening Balance<br>Payments Received<br>Fees/Charges Paid on Account<br>Current Principal Balance<br>** After calculating the refunds on the purchar<br>owed on ascount. In such event, it may be more<br>approximate the principal Balance of the purchar<br>owed on ascount. In such event, it may be more<br>approximate the principal Balance of the purchar<br>owed on ascount. In such event, it may be more<br>approximate the purchar open of the purchar<br>owed on ascount. In such event, it may be more<br>approximate the purchar open of the purchar open of the purchar<br>owed on ascount. In such event, it may be more<br>approximate the purchar open of the purchar open of the purchar<br>approximate the purchar open of the purchar open of the purchar<br>owed on ascount. In such event, it may be more<br>approximate the purchar open of the purchar open of the purchar op | he Administrator as per your normal<br>te note had your dealer agreement<br>of by time only. <u>Universal Lenders of</u><br>ATION - CUSTOMEI<br>1795.65<br>- 1861.67<br>+ 15.00<br>= 448.98<br>se price and dealer cost for each<br>re beneficial for you to keep the po                                                                                | procedures. Refund<br>requires you to disre-<br>ers notknow the mile<br>R BALANCE<br>Outstandin<br>Outstandin<br>**TOTAL E<br>product, the effect<br>dicy(s) active and si                                                     | is are general<br>gard the effe<br>tage at the time<br>of Late F<br>ing Other<br>BALANC<br>on your deal<br>imply charge                                                                                                    | ly calcuated or<br>ct of mileage w<br>ne of cascellation<br>eess<br>Charges<br>E DUE<br>ler profit may i<br>the account b                 | n the uncame<br>hen calculati<br>20.<br>+<br>+<br>+<br>=<br>be greater th<br>alance again                        | d purchase price of this<br>ing the amount owed is<br>10.0<br>40.0<br>498.9<br>an the actual balance<br>st your deales profit.                               |
| Please cancel each of the above product(s) with I<br>product according to the pairy provisions. Pleas<br>Universal Lenders, and refunds should be pro-rete<br>2. ACCOUNT INFORM/<br>Opening Balance<br>Payments Received<br>Fees/Charges Paid on Account<br>Current Principal Balance<br>** After calculating the refunds on the purchas<br>owed on account. In such event, it may be more<br>3. AMOUNT OF REFUN                                                                                                    | the Administration as per your normal<br>te note hat your dealer agreement.<br>d by time only. <u>Universal Lenders de</u><br>ATTON - CUSTOMET<br>1795.65<br>- 1361.67<br>+ 15.00<br>= 448.98<br>se price and dealer cost for each,<br>re beneficial for you to keep the po<br>ID DUE TO UNIVER                                                         | procedures. Refund<br>requires you to disc<br>ease notknow the mile<br>R BALANCE<br>Outstandin<br>Outstandin<br>**TOTALE<br>product, the effect<br>dicy(s) active and si<br>SAL LENDE                                          | s are general<br>gave the effecting<br>and the effecting<br>and the effecti | ly calcuated or<br>ct of mikage w<br>me of cascellation<br>eess<br>Charges<br>E DUE<br>ler profit may l<br>the account b                  | n the uncame<br>ihen calculati<br>20.<br>+<br>+<br>=<br>be greater th<br>alance again                            | d puchase price of the<br>ng the amount owed is<br>10.0<br>40.0<br>498.9<br>an the actual balance<br>st your dealer profit.                                  |
| Please cancel each of the above product(s) with I<br>product according to the platy provisions. Pleas<br>Universal Lenders, and refunds should be pro-rate<br>2. ACCOUNT INFORM/<br>Opening Balance<br>Payments Received<br>Fees/Charges Paid on Account<br>Current Principal Balance<br>** After calculating the refunds on the purchas<br>owed on account. In such event, it may be moi<br>3. Add the remitted is Universal Lenders y<br>deducted from future contract funding.                                                                                                    | the Administration as per your normal<br>te note hat your dealer agreement.<br>It you fime only. <u>Universal Lenders de</u><br>ATION - CUSTOMEI<br>1795.65<br>- 1861.67<br>+ 15.00<br>= 448.98<br>se price and dealer cost for each is<br>the beneficial for you to keep the po<br>ID DUE TO UNIVER<br>within 14 days of our request. Cence            | procedures. Refund<br>requires you to done<br>exanolsnow the mile<br><b>BBALANCE</b><br>Outstandin<br>Outstandin<br>**TOTAL E<br>product, the effect<br>fliog(a) active and si<br>SAL LENDE<br>lation requests which           | s are general<br>gard the effe<br>age at the line<br>ing Late F<br>ing Other<br>BALANC<br>on your deal<br>imply charge<br>ERS LU                                                                                                    | ly calculated on<br>to of mileage with<br>the of cascellation<br>eees<br>Charges<br>E DUE<br>ler profit may it<br>the account b<br>C<br>C | n the uncame<br>inter calculation<br>20.<br>+<br>+<br>+<br>=<br>be greater the<br>salance again<br>e then 14 day | d purchase price of thing the amount owed is           10.0           40.0           498.9           an the actual balances           st your dealer profit. |
| Please cancel each of the above product(s) with I<br>product according to the platy provisions. Pleas<br>Universal Lenders, and refunds should be pro-relate<br>2. ACCOUNT INFORM/<br>Opening Balance<br>Payments Received<br>Frees/Charges Paid on Account<br>Current Principal Balance<br>** After calculating the refunds on the purchat<br>owed on account. In such event, it may be more<br>3. AMOUNT OF REFUN<br>Refunds should be remitted to Universal Lenders to<br>deducted from future contrect funding.<br>Customer Balance Owed on                                                                                                    | the Administrator as per your normal<br>te note had your dealer agreement.<br>d by time only. <u>Universal Lenders &amp;</u><br>ATION — CUSTOMET<br>1795.65<br>- 1361.67<br>+ 15.00<br>= 448.98<br>se price and dealer cost for each<br>re beneficial for you to keep the po<br>ID DUE TO UNIVER<br>within 14 days of our request. Cence<br>In Account: | procedures. Refund<br>requires you to done<br>ease not know the mile<br>R BALANCE<br>Outstandin<br>Outstandin<br>Outstandin<br>**TOTAL E<br>product, the effect<br>flog(c) active and si<br>SAL LENDE<br>lation requests which | is are general<br>general the effect<br>and the effect<br>ing Late F<br>BALANC<br>on your deal<br>imply charge<br>ERSILL<br>hremain outs<br>\$498.9                                                                                                    | ly calculated on<br>to of mileage with<br>the of cascellation<br>eees<br>Charges<br>E DUE<br>ler profit may i<br>the account b<br>C<br>C  | n the uncame<br>inten calculation<br>an.<br>+<br>=<br>be greater the<br>palance again<br>e than 14 day           | d puchase price of the<br>ang the amount owed is<br>10.0<br>40.0<br>498.9<br>and the actual balance<br>sist your dealer profit.                              |

AMOUNT DUE TO UNIVERSAL LENDERS: \$498.98

PLEASE ISSUE AND MAIL CHECK TO:

UNIVERSAL LENDERS LLC PO BOX 66818 CHICAGO, IL 60666-0818

DO NOT MAIL THIS REFUND CHECK TO THE CUSTOMER If you have questions, please contact us at (773) 889-1050

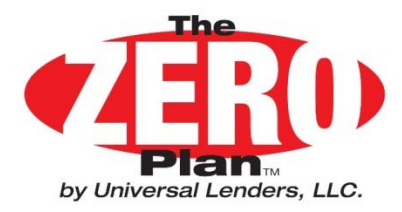

### **Business Manager's Resources**

### Access our website at www.the-zero-plan.com

Your Dealership Received a User and Password. If you Don't Know your User or Password Contact Universal. Use this Site to download All Resources needed to use the ZERO Plan.

| Business Partner Login User: DLR9950 Password: Sign in<br>Forget password?<br>0% Payment Solutions |
|----------------------------------------------------------------------------------------------------|
| ZERO Plan® Partners                                                                                |
| Overview of the ZERO Plan® and Universal Lenders LLC                                               |
| Current Forms and Forms Builder Program                                                            |
| ZERO Plan® Reference Guide and FACT Sheets                                                         |
| Current Program Guidelines and News                                                                |
| Approved Product List - Service Contracts and Other Products                                       |
| Agent Resources                                                                                    |
| How Do I Contact Universal Lenders LLC?                                                            |

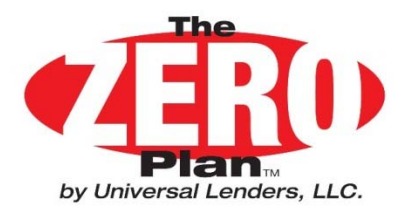

### **Customer Service**

Refer your customers to our website to address most concerns.

- Most Customer Questions Can be Answered at our Website.
- Use These FAQs to answer customer Requests directed to you.
- If a Customer Service Phone Number is Requested refer your Customers to 866-954-1050. This is a Toll Free Number.

#### Frequently Asked Questions

| Who is Universal Lenders LLC?                                                      |
|------------------------------------------------------------------------------------|
| Where do I send my payments?                                                       |
| How Do I Contact Universal Lenders LLC?                                            |
| How Do I Cancel My Service Contract or Policy?                                     |
| How Do I Setup Automatic Deductions to Make My Payments?                           |
| How Do I File a Claim on My Service Contract or Policy?                            |
| Who can Answer Questions On What My Policy Covers?                                 |
| What Is The Current Balance On My Account?                                         |
| How Do I Pay My Account Off Early?                                                 |
| How Much Interest Am I Paying?                                                     |
| My Service Contract Was Cancelled; Why Do I Still Owe Universal Lenders LLC Money? |
| If we did not address your question please click here to email us.                 |

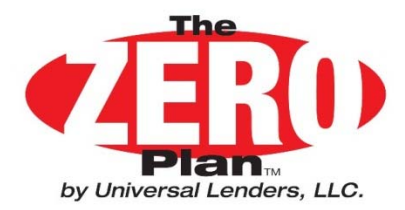

# **Still have Questions?**

## Call us toll free at 866-954-1050 Or Email us at info@universallenders.net